# Laplink<sup>®</sup> PCmover<sup>®</sup> Professional

Единственное Программное обеспечение, которое перемещает программы, файлы и настройки на новый компьютер!

# Руководство Пользователя

Обслуживание Клиентов/Техническая Поддержка:

Web: <u>http://www.laplink.com/index.php/rus/contact</u> E-mail: CustomerService@laplink.com

Tel (USA): +1 (425) 952-6001 Fax (USA): +1 (425) 952-6002

Laplink Software, Inc. 600 108th Ave. NE, Suite 610 Bellevue, WA 98004 U.S.A.

#### Авторские Права/Товарный Знак

© Авторские Права 2014 Laplink Software, Inc. Все права защищены. Laplink, логотип Laplink, Connect Your World и PCmover являются официально зарегистрированными товарными знаками либо товарными знаками компании Laplink Software, Inc. в Соединенных Штатах Америки и/или других странах. Прочие товарные знаки и продукты являются товарными знаками, принадлежащими их соответствующему владельцу (владельцам).

MN-PCMPRO-RU-08 (REV. 2014-04-15)

## Содержание

#### Введение и Установка

| Введение                               | 3 |
|----------------------------------------|---|
| Глоссарий                              | 3 |
| Предынсталляционный контрольный список | 3 |
| Установка PCmover                      | 4 |

#### Подготовка к передаче

| Контрольный Список Подготовки к Передаче | . 5 |
|------------------------------------------|-----|
| Информация о Передаче                    | . 6 |

#### Передача: настройка и завершение

| Старый ПК: Настройка Передачи      | 7 |
|------------------------------------|---|
| Новый ПК: Настройка Передачи       |   |
| Передача со старого ПК на новый ПК |   |

#### Помощь и Советы

| Дополнительная Помощь |  |
|-----------------------|--|
| Отмена Передачи       |  |
| Комментарии           |  |

Laplink PCmover Professional — это быстрый и легкий способ передачи с одного компьютера на другой. Это мощное приложение передаст все выбранные Вами программы, файлы и параметры настройки со старого ПК на новый ПК. PCmover Professional может переместить Ваш ПК через сеть, Laplink USB кабель или Laplink Ethernet кабель. Если у вашего компьютера имеется несколько пользователей, PCmover даст Вам возможность передать либо всех пользователей, либо некоторых из них. При этом защищенная информация о принадлежности файла и управлении доступом сохраняются для каждого пользователя.

## Глоссарий

Старый ПК/ Исходный ПК: Исходный ПК – это «старый» ПК, содержащий приложения, файлы и параметры настройки, которые Вы хотите переместить на целевой или «новый» ПК.

**Новый ПК/Целевой ПК:** "Новый" ПК - это компьютер, на который перемещаются приложения, файлы и параметры настройки.

**Передача:** Процесс копирования всех выбранных Вами приложений, файлов и настроек с Вашего «старого» ПК на Ваш «новый» ПК.

## Дополнительный Опции Передачи

- PCmover Windows 8 Upgrade Assistant: Для обновления от Windows XP/Vista/7 к Windows 7 или 8 на ТОМ ЖЕ ПК, PCmover предлагает обновление На месте. Эта опция позволяет Вам произвести обновление до Windows 7 или 8 и автоматически восстанавливает после обновления все Ваши приложения, данные и параметры настройки.
- **PCmover Image & Drive Assistant**: С помощью PCmover Image & Drive Assistant, Вы можете восстановить программы, файлы и параметры настройки из изображения или старого жесткого диска, даже если изображение было получено от более ранней версии Windows.

## Предынсталляционный контрольный список (оба ПК)

#### Системные требования для каждого ПК:

- Процессор: Intel<sup>®</sup> или совместимый Pentium<sup>®</sup> или более мощный процессор.
- RAM: Такой же минимум, как требуется для операционной системы.
- Свободное пространство на жестком диске: 200 Мб.

- Window 8/7/Vista/XP, включая Медиа центр Windows XP и Планшет XP.
  PCmover не поддерживает полное восстановление серверов, таких как Windows Server 2003 and Server 2008. Программа будет работать под данными операционными системами и может быть использована для восстановления учетных записей и приложений. Однако, программа не сможет полностью восстановить какие-либо системные сервисы и настройки, такие как Доменные Имена Сервисов или Лицензирование Терминалов.
- Операционная система на новом компьютере должна быть такой же или новее чем операционная система на старом ПК.
- Все Важные Обновления Windows следует применить к <u>НОВОМУ ПК.</u> Чтобы открыть Обновления Windows:
  - <u>Windows 8</u>: Нажать клавиши Windows + X. В появившемся меню, щелкнуть Панель Управления. Затем щелкнуть Система и Безопасность и щелкнуть Центр Обновления Windows. В левой панели нажать Поиск Обновлений и выбрать установку всех Важных Обновлений.
  - <u>Windows 7 и Windows Vista</u>: Нажать кнопку **Пуск**, выбрать **Все Программы** и затем нажать Центр Обновления Windows. В левой панели нажать **Поиск Обновлений** и выбрать установку всех Важных Обновлений.
- Не вставляйте Laplink USB кабель или Laplink Ethernet кабель до тех пор, пока на это не получено указание от приложения PCmover.

ВАЖНО: При покупке PCmover Professional, вы покупаете лицензию, которая ограничивает вас в передаче содержимого от одного (1) старого ПК на один (1) новый ПК. Для получения полной информации, обратитесь к Лицензионному соглашению конечного пользователя.

Чтобы приобрести дополнительные лицензии, пожалуйста, посетите http://www.laplink.com или свяжитесь с нашим отделом продаж по телефону +1-425-952-6001.

## Установка PCmover (оба ПК)

#### Чтобы установить PCmover от загруженного файла, выполните эти шаги на каждом ПК:

- Дважды щелкните по PCmover EXE файлу в папке, где файл был сохранен. Следуйте за экранными подсказками.
   Вы увидите диалоговое окно Управления учетными записями пользователей. Если это так, нажмите кнопку Да, чтобы разрешить "Настройке запуска" начать установку PCmover.
- 2. Повторите эти шаги на втором компьютере.

# Контрольный Список Подготовки к Передаче (оба ПК)

Следующие положения касаются и/или должны быть соблюдены на обоих Ваших ПК перед запуском PCmover.

- Установка PCmover: PCmover был установлен на обоих ПК.
- **Права на уровне администратора**: В некоторых операционных системах для осуществления передачи Вам потребуется иметь права на уровне администратора.
- **Место на жестком диске (Старый ПК против Нового ПК)**: Жесткий диск(и) на новом компьютере имеет столько же или более свободного места, что и старый компьютер.
- **Версии Windows (Старый против Нового)**: на Новом ПК установлена такая же как на старом ПК версия Windows или новее.
- Версии Internet Explorer Старый против Нового): Новый ПК должен иметь такую же или новее версию Internet Explorer, что и установленная на Старом ПК.
- **Просмотрите Приложения на каждом ПК**: Вы не должны пытаться передать приложения, которые уже имеются на обоих ПК. Посмотрите раздел **Выбор Приложений** для деталей.

Пример: Предположим, что Microsoft Word находится на старом ПК и на новом ПК. Вы не должны пытаться передать **приложение** Microsoft Word, несмотря на то, **документы** Word будут передаваться.

ВАЖНО: Демо версия приложения должна всегда удаляться с нового ПК до того, как полная версия того же приложения будет передана со старого ПК.

- Сетевые доменные ПК: Корпоративные ПК на сетевом домене должны быть подключены к домену, и должны в него войти, по крайней мере, один раз до осуществления передачи.
- Очистка компьютера: Laplink рекомендует Вам на старом и новом компьютерах перед осуществлением передачи запустить ScanDisk или аналогичную утилиту для проверки диска, а также антивирусные и антишпионские программы.
- Настройки параметров питания ПК /Опции: Экранные заставки, протоколы спящего режима и опции экономии электроэнергии на обоих компьютерах должны быть выключены (т.е., Все опции управления питанием в Панели управления должны быть установлены на "Никогда", таким образом, они будут полностью отключены). Оба

компьютера должны оставаться "абсолютно не спящими" во время передачи и не должны в ходить в экранную заставку или режим сна/спящего режима.

Во время передачи ноутбук ПК должен быть включен в сеть, а не работать за счет батареи, т.к. передача, возможно, займет больше максимально допустимого времени работы от батареи.

- Отключите Все Запланированные Задачи/Программы: Используя Планировщика задач Windows (в Средствах администрирования), выключите любые задачи или программы, которые запускаются автоматически, поскольку они вмешаются в PCmover передачу.
- Закройте все программы: Закройте все запущенные на обоих компьютерах программы. На обоих ПК выключите системные инструменты, такие как сканеры вирусов, сканеры шпионящего ПО, программное обеспечение брандмауэра и настольные поисковые утилиты. Из-за природы этих типов приложений, Вы должны принять решение не передавать их, поскольку они вряд ли передадутся правильно. Посмотрите раздел Выбор Приложений для деталей.

Примечание: В качестве гарантии, PCmover позволяет, при необходимости, вернуться назад к исходному состоянию и параметрам настройки Вашего нового ПК. См раздел "Отмена передачи' для получения инструкций.

## Информация о Передаче

 Сначала настроить Старый ПК: Чтобы осуществить PCmover передачу, сначала запустите PCmover на Вашем Старом ПК. Выполните все инструкции PCmover экранов, указанные в разделе Старый ПК: Настройка Передачи.

Затем, после получения указания от PCmover, запустите PCmover на новом компьютере. Выполните все инструкции экранов для подготовки Вашего Нового ПК и осуществления передачи (начиная с раздела Новый ПК: Настройка Передачи).

- **Продолжительность**: Передача может занять некоторое время. Ее продолжительность зависит от нескольких факторов: размера передаваемых жестких дисков (а), количества данных на них, уровня их фрагментации, количества и размера передаваемых приложений, файлов и папок, и других факторов.
- Выбор Приложений/Папок: PCmover позволяет Вам выбирать, какие приложения и файлы Вы хотели бы передать. Для получения дополнительной информации посмотрите раздел Настройка Передачи.

- Обновления Приложений: Некоторые более старые приложения могут не работать правильно после передачи, если они не были обновлены перед ней, особенно если операционная система на новом ПК новее, чем на старом. Если это так, проверьте наличие обновлений у создателя приложения.
- Доступ к приложениям в Windows 8: Доступ к приложениям, переданным Вашему новому Windows 8 ПК, можно получить, нажимая на "плитки" приложения на экране Пуск Windows.

Чтобы получить доступ к экрану Пуск, находясь на Рабочем столе, переместите Вашу мышь в левый нижний угол Рабочего стола и щелкните по значку Пуск, который появится. После этого, прокрутите на экране Пуск вправо, чтобы найти Ваши приложения, которые будут представлены в виде отдельных "плиток".

Определенные приложения также будут доступны из ярлыков на Вашем Рабочем столе.

- **Доступ к ярлыкам в Windows 8**: Все ярлыки, которые Вы ранее имели на своем Рабочем столе Вашего старого ПК, могут быть найдены на Рабочем столе Вашего нового Windows 8 ПК. Чтобы получить доступ к Рабочему столу с экрана Пуск, щелкните по плитке Рабочий стол.
- Доступ к Документам в Windows 8/Windows 7: Доступ к документам, переданным на Windows 8 или Windows 7 можно получить с экрана Пуск или Рабочего стола, нажав клавиши Windows +E. Затем, в появившемся окне щелкните Документы в каталоге Библиотеки или Этот компьютер в левой панели.

ВАЖНО: Некоторые приложения с процессом защиты от копирования, известным как Управление Цифровыми Правами, могут не функционировать правильно после передачи. К ним относятся такие программы для обмена музыкой как iTunes, MusicMatch и Napster, которые, вероятно, потребуют повторную активацию на новом ПК, или возможно Восстановление, сделанное через Панель управления Windows, или переустановку. Некоторые другие приложения, такие как Microsoft Office, могут также потребовать повторную активацию.

## Старый ПК: Настройка Передачи

**ВАЖНО:** Перед началом PCmover передачи **следует** ознакомиться с Разделами «Контрольный Список Подготовки к Передаче» **и** «Информация о Передаче» и выполнить все, что в них указано.

#### 1. Добро пожаловать в PCmover

Если PCmover еще не запущен, запустите PCmover на вашем старом компьютере.

Примечание: Если Вы видите Предупреждение Системы Безопасности Windows (Диалоговое окно управления учетными записями пользователей), выберите 'Разблокировать' или 'Да', чтобы продолжить выполнять PCmover. Предупреждение Системы Безопасности – это стандартное сообщение Windows, которое появляется на Вашем ПК при запуске большинства программ.

Если Вы видите кнопку **Новая Версия Доступна**, щелкните по ней, чтобы получить последнюю версию PCmover. Вы будете направлены на Веб-страницу, откуда сможете скачать обновленную версию и руководство пользователя к ней.

# ВАЖНАЯ ИНФОРМАЦИЯ: Если новая версия доступна, пожалуйста немедленно установите новую версию на ОБОИХ компьютерах.

**Передача со Старого ПК на Новый ПК**: Если Вы осуществляете передачу со своего старого ПК на свой Новый ПК, выберите **ПК на ПК передача** и нажмите **Далее**. Продолжите с шага два ('Требования и Ограничения').

#### Дополнительные опции передачи

- PCmover Windows 8 Upgrade Assistant: Если Вы производите обновление от Windows XP/Vista/7 к Windows 7 или 8 на ТОМ ЖЕ ПК, выберите Windows (На месте) Upgrade Assistant и нажмите Далее.
- **PCmover Image & Drive Assistant**: Если Вы производите восстановление из изображения или со старого жесткого диска, выберите **Image & Drive Assistant** и нажмите **Далее.** Следуйте за экранными подсказками, чтобы завершить восстановление.

#### 2. ПК на ПК передача: Требования и Ограничения

**Требования перед Передачей:** Прежде чем продолжить с PCmover передачей, удостоверьтесь, что эти важные элементы завершены

**Ограничения при Передаче:** Изучите важную информацию о передаче определенных типов приложений. После рассмотрения всех перечисленных элементов установите флажок и нажмите **Далее.** 

#### 3. Подготовка компьютеров к передаче

Выберите Старый (компьютер) и нажмите Далее.

#### 4. Метод соединения

Выберите Ваш метод соединения, следуйте нижележащим инструкциям, относящимся к этому методу соединения, и затем нажмите **Далее**.

- **WiFi или Проводная сеть**: Оба Ваши компьютера (старый и новый) должны быть одновременно подключены либо к WiFi , либо к Проводной Сети.
- Laplink Ethernet Кабель: Выберите Laplink Ethernet Кабель нажмите Далее, Вы увидите экран Использование Laplink Ethernet Кабеля.
   Пожалуйста ознакомьтесь с информацией на экране и вставьте Laplink Ethernet кабель в Ваш старый ПК.

Нажмите Далее и перейдите к шагу 5 этого раздела.

Примечание: В соответствии с указаниями на экране, вы должны вставить Laplink Ethernet кабель ТОЛЬКО в старый компьютер. Пока НЕ вставляйте кабель в новый компьютер. Вы проделаете этот шаг после получения на новом компьютере соответствующей инструкции.

• **Laplink USB Кабель**: Имея установленные на обоих компьютерах приложения PCmover, вставьте сейчас USB кабель в оба ПК.

Примечание: PCmover должен быть установлен на обоих ПК прежде, чем Вы вставите USB кабель.

Если после того как вы вставили USB кабель в Windows XP появился мастер Обнаружено новое оборудование, выберите «Нет, не в этот раз» и нажмите Далее.

Если появилось диалоговое окно с утверждением, что «Соединение с кабелем USB не может быть обнаружено", убедитесь, что кабель вставлен в оба ПК.

#### 5. Е-мэйл или СМС (Текст) Вариант уведомления

Если Вы хотите получить уведомление о завершении передачи по электронной почте, введите свое Имя, Е-мэйл Адрес и пользовательское сообщение (при желании). Для текстового сообщения на Ваш телефон используйте свой СМС адрес (например, 2065551212@vtext .com).

Если Вы хотите продолжить без уведомления, оставьте поля незаполненными.

Нажмите Далее, когда закончите.

Примечание: Чтобы получить уведомление, у Вас должен быть доступ к Вашей электронной почте от другого компьютера или мобильного устройства.

#### 6. В Процессе

PCmover сейчас ожидает соединение с вашим новым компьютером. Пожалуйста, перейдите к следующему разделу, чтобы подготовить новый компьютер к передаче.

## Новый ПК: Настройка Передачи

#### 1. Добро пожаловать в PCmover

Запустите PCmover на вашем новом компьютере.

Если Вы видите кнопку **Новая Версия Доступна**, щелкните по ней, чтобы получить последнюю версию PCmover. Вы будете направлены на Веб-страницу, откуда сможете скачать обновленную версию и руководство пользователя к ней.

ВАЖНАЯ ИНФОРМАЦИЯ: Если Вы загрузили новую версию на старый ПК, Вы ДОЛЖНЫ также загрузить новую версию на новый ПК. Оба компьютера должны выполнять одинаковую версию PCmover.

Выберите ПК на ПК передача и нажмите Далее.

#### 2. Передача на Новый компьютер: Требования и Ограничения

**Требования перед Передачей:** Прежде чем продолжить с PCmover передачей, удостоверьтесь, что эти важные элементы завершены

**Ограничения при Передаче:** Изучите важную информацию о передаче определенных типов приложений.

После рассмотрения всех перечисленных элементов установите флажок и нажмите Далее.

**3. Подготовка компьютеров к передаче** Выберите **Новый** (компьютер), и нажмите **Далее** 

#### 4. Проверка Подлинности Серийного номера

Введите свое Имя, Е-мэйл Адрес и серийный номер, и нажмите Далее.

**Серийный Номер**: Расположение Вашего серийного номера зависит способа приобретения PCmover.

 Загрузка: После покупки продукта, Вы должны были получить электронное письмо с подтверждением, содержащим Ваш Серийный номер. Если у Вас это письмо не сохранилось, посетите страницу "Мои Загрузки" Поддержки Пользователей Laplink: http://www.laplink.com/mysupport/myStore.asp Попав на эту страницу, введите адрес электронной почты, который Вы предоставляли при покупке продукта. Если Вы забыли свой пароль, введите свой адрес электронной почты и щелкните по ссылке Забыли Ваш Пароль.

• СD: Прикреплен к обложке CD.

Когда Вы вводите свой серийный номер в PCmover, происходит его "подтверждение" (проверка подлинности) используя Интернет-соединение Вашего нового компьютера. Если Вы соединены с Интернетом, но неспособны продолжать после экрана **Проверка Подлинности Серийного номера**, то сначала отключите все защитное программное обеспечение, такое как поиск вирусов и шпионящего ПО, брандмауэры, а затем попробуйте еще раз.

Если это не сработает, нажмите **Нет Доступа в Интернет**. Появится экран с Вашим Сетевым Именем и Кодом Сеанса.

Вам необходимо иметь Сетевое Имя и Код Сеанса, а также Ваш PCmover Серийный номер, чтобы получить Код доступа, который будет использоваться для активации продукта вместо Вашего Серийного номера.

На другом ПК, имеющему доступ в Интернет, перейдите на: http://www.laplink.com/validation

Выберите **PCmover**, и следуйте инструкциям на странице.

Если у Вас нет Интернет-соединения ни на одном ПК, пожалуйста обратитесь в нашу Службу Обслуживания клиентов по телефону +1-425-952-6001.

#### Прокси-серверы:

PCmover поддерживает Стандартную Аутентификацию и Прокси-серверы NTLM.

Если Вы используете Прокси-сервер Стандартной аутентификации, то после того, как Вы введете свой серийный номер, появится диалоговое окно с запросом Ваших учетных данных. Введите свои учетные данные и нажмите "**ОК**".

Если Вы используете прокси-сервер NTLM или вообще не используете прокси-сервер, то это диалоговое окно не появится. Перейдите к шагу 5, "Метод Соединения".

#### 5. Метод Соединения

Выберите тот же метод передачи данных, что выбран на старом ПК. Следуйте нижележащим инструкциям, относящимся к этому методу соединения, и затем нажмите **Далее**.

• **WiFi или Проводная сеть**: Оба Ваши компьютера (старый и новый) должны быть одновременно подключены либо к WiFi, либо к Проводной Сети.

Как только Вы выберите WiFi или Проводную Сеть и нажмете **Далее,** Вы увидите экран **Идентифицирование Старого Монитора**.

Если старый компьютер отсутствует в списке, нажмите **Обзор**, чтобы найти старый компьютер. Если вы не видите ваш старый компьютер в списке, нажмите **Повторное Сканирование**. Выберите ваш старый компьютер и нажмите **ОК**.

Нажмите Далее и перейдите к шагу 6 этого раздела.

Примечание: если ваш старый компьютер не появился в списке после нажатия кнопки Пересканировать, нажмите кнопку Отменить на обоих компьютерах для выхода из PCmover. Отключите все брандмауэры, антивирусные и антишпионские приложения на обоих компьютерах, проверьте что оба компьютера подсоединены к Сети и перезапустите PCmover на обоих компьютерах.

Laplink Ethernet Кабель: После того как Вы выбрали Laplink Ethernet кабель и нажали
 Далее, вы увидите экран Использовать Laplink Ethernet кабель.

Пожалуйста, проверьте информацию на экране, вставьте Laplink Ethernet кабель в ваш новый компьютер и нажмите **Далее**.

На экране **Идентифицировать старый компьютер**, ваш старый компьютер должен быть перечислен в текстовом поле **Сетевое Имя**.

Нажмите Далее и перейдите к шагу 6 этого раздела.

Примечание: Согласно инструкциям, Laplink Ethernet кабель уже должен быть вставлен в оба компьютера, связывая ваши старый и новый ПК.

Если Вы не видите свой старый ПК, перечисленным в текстовом поле, подождите немного установления соединения между ПК. Если по истечении 60 секунд соединение не произошло, нажмите 'Обзор' и вручную выберите свой старый ПК из списка.

Если Вы не видите свой старый компьютер в списке, нажмите «Повторное Сканирование». Выберите свой старый компьютер и нажмите «ОК». Если ваш старый компьютер не обнаружен после повторного сканирования, нажмите «Отменить» на обоих компьютерах для выхода из PCmover. Убедитесь, что Laplink Ethernet кабель вставлен в оба компьютера и перезапустите PCmover.

Laplink USB Кабель: Согласно предыдущим инструкциям для старого компьютера, USB кабель должен уже быть вставлен в оба компьютера.
 Примечание: Если вы видите диалоговое окно с утверждением «Соединение с USB кабелем не может быть установлено», пожалуйста убедитесь, что кабель вставлен в оба компьютера.

#### 6. Стандартное или Продвинутое

- Стандартное: для передачи при помощи настроек по умолчанию, выберите Стандартное и нажмите Далее. Перейти к пункту 8, Готово к передаче (пропустив экран Настроить передачу).
- Продвинутое: Чтобы внести изменения в настройки передачи, такие как выбор приложений и дисков, выберите Продвинутое и нажмите Далее. Перейти к шагу 7, Настроить передачу.

Примечание: В зависимости от конфигурации ваших старого и нового компьютеров, PCmover может потребовать проверку некоторых настроек перед тем как начать передачу. В этом случае, экран «Стандартное или Продвинутое» не появится, а автоматически появится экран «Настроить передачу», и Вы сможете проверить настройки. Все настройки, требующие проверку, будут отмечены как исключения знаком «Внимание».

#### 7. Настроить передачу

Выберите элемент передачи, который вы хотите настроить по своему усмотрению. После завершения работы с этим элементом вы вернетесь к данному экрану. Нажмите **Далее** после того как настроите передачу. Перейти к пункту 8.

- Пользовательские настройки: Приложения, файлы и параметры настройки будут переданы по умолчанию. На этом экране Вы можете исключить из передачи все приложения, и передать только файлы и параметры настройки, или передать только файлы. Смотрите шаг 7а для дальнейших инструкций.
- Выбор приложений: Все приложения, которые могут быть переданы, выбраны по умолчанию. При желании Вы можете отменить выбор определенных приложений, которые Вы не хотите передавать на новый ПК. Смотрите шаг 7b для дальнейших инструкций.

- **Выбор учетной записи пользователя:** Вы можете исправить и отредактировать настройки выбора учетных записей пользователей. Смотрите пункт 7а для дальнейших инструкций.
- Выбор диска: Если старый компьютер имеет несколько дисков, все диски будут перенесены автоматически. Если хотите, вы можете изменить и отредактировать настройки выбора дисков для передачи. Смотрите пункт 7b для дальнейших инструкций.
- **Фильтры файлов:** По вашему выбору, вы можете исключить некоторые типы файлов из передачи. Фильтр осуществляется при помощи расширения файла. Смотрите пункт 7с для дальнейших инструкций.
- **Фильтры папок:** По вашему выбору, вы можете исключить некоторые типы папок из передачи. Смотрите пункт 7d для дальнейших инструкций.

Примечание: Любые исключения, помеченные знаком «Внимание», должны быть проанализированы перед продолжением.

#### 7а. Пользовательские настройки

 Для полной передачи, оставьте выбранными значение по умолчанию Полная и нажмите Готово. Или в зависимости от Ваших потребностей, Вы можете выбрать Только Файлы и Настройки или Только Файлы.

Примечание: Для большинства передач никакие изменения значений по умолчанию не требуются. Однако, если вы выберете «Только Файлы и Настройки» или «Только Файлы», появятся другие экраны «Настроить передачу» привязанные к соответствующему выбору.

Ваш выбор на определенных экранах может также привести к иному чем при выполнении полной передачи результату. Посмотрите определенные экраны для получения дополнительной информации.

 Чтобы внести другие пользовательские изменения в параметры настройки передачи, нажмите Дополнительные Настройки.

Примечание: Только специализированные передачи будут нуждаться в пересмотре этих параметров настройки. Будьте очень осторожны при изменении значений по умолчанию, поскольку любые изменения окажут значительное влияние на результаты передачи.

#### 7b. Выбор приложений:

На этом экране приведен список приложений, установленных на вашем старом компьютере. Все приложения, которые, вероятно, будут успешно переданы, выбраны по умолчанию, чтобы передать новому ПК. Вы можете отменить выбор любых приложений, которые Вы не хотите передать.

Для сортировки по любой колонке, нажмите на заголовок столбца.

**Цвета**: Приложения выделены разными цветами для того, чтобы указать, какие приложения будут перенесены успешно. Колонка совместимости также содержит такую же информацию.

- Зеленый: Приложение подходит для переноса. Приложение отмечено, и оно будет перенесено.
- Красный: Приложение не подходит для переноса. Приложение не отмечено, и оно не будет перенесено.
- Желтый: Если осуществляется перенос из 32-битной операционной системы в 32- битную операционную систему, или из 64-битной операционной системы в 64- битную операционную систему, скорее всего приложения совместимы. Приложение отмечено, и оно будет перенесено.
- **Желтый:** Если осуществляется перенос из 32-битной операционной системы в 64- битную операционную систему, приложение может быть несовместимо. Приложение не отмечено, и оно не будет перенесено.

Нажмите **Готово**, когда окончите. Любые приложения, которые не выбраны PCmover скорее всего не будут перенесены успешно и не должны быть выбраны. Смотрите ниже список приложений и программ, которые не должны быть перенесены.

Не переносите:

- Приложения несовместимые с операционной системой на новом компьютере. Иногда это может случиться, когда переносится с более старой операционной системы в более новую операционную систему, или при переносе из 32-битной операционной системы в 64битную операционную систему.
- Приложения уже установлены на новом ПК.
- Приложения, установленные как пробная версия на одном ПК и приложения, установленные как полная версия на другом ПК.

Внимание: Пробные версии приложений всегда должны быть удалены с нового ПК перед переносом полных версий приложений со старого ПК.

 Системные программы, такие как антивирусные программы, детекторы шпионского программного обеспечения, брандмауэры, поисковые программы рабочего стола, скорее всего не будут перенесены корректно.

Внимание: «Незарегистрированные Приложения» это такие, которые не появляются в панели инструментов Windows Добавить/Удалить. Термин «Незарегистрированные» в данном случае не применятся в смысле регистрации данных приложений на сайте разработчика данных программ.

Этот перечень незарегистрированных приложений часто будет включать приложения которые предназначены для оборудования, установленного на старом компьютере. Эти приложения будут работать только с оборудованием для которого они предназначены, также они могут препятствовать работе и конфликтовать с оборудованием, для которого они не предназначены.

Примечание для переноса «Только файлов и настроек» и «Только файлов»: Приложения не будут перенесены на основании вашего предыдущего выбора.

#### 7с. Выбор учетной записи пользователей:

Настройки и ассоциированные файлы для пользователей на вашем старом компьютере будут переданы на новый компьютер так как показано в списке. Если перед передачей вы уже создали настройки пользователей на вашем новом компьютере, эти настройки останутся такими же и не будут перезаписаны при передаче. Имена пользователей и пароли пользователей на новом компьютере также останутся теми же.

Для переноса всех пользователей на новый компьютер так как указано в списке нажмите **Готово.** 

Для изменения порядка передачи пользователей на новый компьютер, выберите пользователя в списке и нажмите **Редактировать Пользователя**. В появившемся окне диалога, вы можете выбрать другого пользователя для передачи на новый компьютер, или можете создать нового пользователя на новом компьютере. Также вы можете вообще не переносить пользователя. Нажмите **ОК,** когда окончите, затем нажмите **Готово.** 

Примечание для передачи «Только Файлы»: Если на экране «Пользовательские настройки» Вы выбрали «Только Файлы», никакие пользовательские настройки переданы не будут, только пользовательские файлы.

#### 7d. Выбор диска:

Если старый компьютер содержит больше дисков, чем новый компьютер, PCmover создаст папку для каждого несуществующего на новом компьютере диска.

Для передачи на новый компьютер всех дисков согласно списку, нажмите Готово.

Для изменения порядка передачи дисков на новый компьютер, выберите диск и нажмите **Редактировать Диск**. В появившемся окне диалога вы можете изменить диск и /или папку по умолчанию в которую будет перенесен диск со старого компьютера. Сделайте эти изменения в поле «Перенести в новую директорию». Вы также можете выбрать не переносить диск со старого компьютера. Нажмите **ОК,** когда окончите, затем нажмите **Готово.** 

Примечание: Для работы должным образом, некоторые приложения требуют установки на том же диске, на котором они были первоначально установлены. Если какие-либо приложения, установленные на вторичном диске, не работают на новом компьютере, удалите их со вторичного диска и переустановите на основной.

Примечание для Передач «Файлы и только Настройки» и «Только файлы»: Ваш выбор на этом экране касается только настроек и / или файлов (если применимо) на каждом диске. Приложения не будут переданы, даже если вы решите перенести определенный диск, содержащий приложения.

#### 7е. Фильтры файлов:

PCmover позволяет перечислить типы файлов, которые будут исключены из передачи.

Некоторые типы файлов уже выбраны на этом экране, такие как временные файлы (.tmp). Эти файлы в основном небольшого размера, но если их количество велико, они могут занять много места на диске. Чтобы исключить любые из этих типов файлов, установите флажок.

Для исключения файлов других типов, не показанных на этом экране, нажмите **Добавить** и укажите расширение (расширения) файла (файлов), которые вы хотите исключить. Например, если вы хотите исключить все файлы формата .jpg, вы укажите "\*.jpg". Нажмите **ОК,** когда закончите перечислять типы файлов.

Нажмите Готово, когда окончите.

#### 7f. Фильтры папок:

PCmover позволяет отменить выбор и исключить определенные папки из передачи. Если, например, вы не хотите переносить какие-либо файлы из папки Фотографии и Музыка, на данном экране вы можете отменить выбор этих папок, и они не будут перенесены на новый компьютер.

Вы не можете отменить выбор определенных файлов, но можете отменить выбор определенных папок.

Все папки, которые останутся выбранными на этом экране, перенесутся на новый компьютер.

Нажмите Готово, когда вы закончите отмену выбора папок.

#### 8. Готово к Передаче

Это окно представляет собой общую информацию о всех файлах, настройках и всех данных, которые будут перенесены. В зависимости от скорости соединения, конфигурации оборудования и других факторов, время передачи может варьироваться.

Нажмите Далее, когда будет готово.

#### 9. Е-мэйл или СМС (Текст) Вариант уведомления

Если вы уже вводили ваши данные для Е-мэйл или СМС уведомления на старом ПК, оставьте поля пустыми и нажмите кнопку **Далее**.

Если вы хотите получить уведомление и не ввели свою информацию на старом ПК, пожалуйста, следуйте инструкциям на экране, или вернитесь к шагу 5 раздела **Старый ПК: Настройка Передачи**.

## Передача со старого ПК на новый ПК

#### 1. В процессе- Завершите Передачу

PCmover сейчас переносит все ваши выбранные программы, файлы данных и реестровые настройки на новый компьютер. Длительность передачи зависит от конфигурации компьютеров и объема передаваемых данных, и может составить несколько или более часов.

Примечание: В очень редких случаях передача данных может остановиться; если по истечении часа Вы не видите прогресса, передачу необходимо перезапустить.

#### 2.Готово

Поздравляем! Вы успешно осуществили передачу на ваш новый компьютер. Сейчас, если вы использовали Laplink Ethernet кабель для вашей передачи и у вас проводное Интернет-соединение, вы должны отсоединить Ethernet кабель от вашего нового компьютера и подсоединить Internet кабель.

Чтобы **PCmover** смог установить распространяемые пакеты Microsoft, требуемые некоторыми Вашими приложениями, требуется Интернет-соединение.

Для того, чтобы новые настройки вступили в действие, Вы должны перезагрузить новый компьютер. Нажмите **Окончить** для того, чтобы перезагрузить компьютер автоматически.

Примечание: Чтобы максимизировать совместимость системы, PCmover скорее всего не станет передавать определенные настройки системы, а также аппаратные конфигурации. После передачи следующее программное обеспечение, вероятно, придется переустановить или повторно активировать на новом ПК:

- Антивирусное и антишпионское приложения
- Драйверы для конкретного оборудования
- Файлы с Управлением Цифровыми Правами (например, защищенные от копирования музыкальные файлы)

Если переустановка или повторная активация не решают проблемы, возможно, потребуется обратиться к соответствующему поставщику за инструкциями. Для более полной информации о трудностях с приложениями, работающими на новом компьютере, смотрите в разделе "Полезные советы".

## Дополнительная Помощь:

#### Поиск и устранение неисправностей:

#### • Регистрация – Код Доступа

Когда Вы вводите свой серийный номер в PCmover, происходит его "подтверждение" (проверка подлинности) используя Интернет-соединение Вашего нового компьютера. Если Вы соединены с Интернетом, но неспособны продолжать после экрана **Проверка Подлинности Серийного номера**, то сначала отключите все защитное программное обеспечение, такое как поиск вирусов и шпионящего ПО, брандмауэры, а затем попробуйте еще раз.

Если это не сработает, нажмите **Нет Доступа в Интернет**. Появится экран с Вашим Сетевым Именем и Кодом Сеанса.

Вам необходимо иметь Сетевое Имя и Код Сеанса, а также Ваш PCmover Серийный номер, чтобы получить Код доступа, который будет использоваться для активации продукта вместо Вашего Серийного номера.

На другом ПК, имеющему доступ в Интернет, перейдите на:

#### http://www.laplink.com/validation

Выберите **PCmover**, и следуйте инструкциям на странице.

Если у Вас нет Интернет-соединения ни на одном ПК, пожалуйста обратитесь в нашу Службу Обслуживания клиентов по телефону +1-425-952-6001.

• Старого компьютера нет в списке при использовании Laplink Ethernet кабеля Используя Laplink Ethernet кабель в качестве метода передачи и достигнув экрана Идентифицировать старый компьютер на новом компьютере, ваш старый компьютер должен быть перечислен в текстовом поле Сетевое Имя.

Если Вы не видите свой старый ПК в списке текстового поля, прежде всего убедитесь, что Laplink Ethernet кабель вставлен в оба компьютера, связывая ваши старый и новый ПК.

Затем немного подождите установления соединения между ПК. Если по истечении 60 секунд соединение не произошло, нажмите '**Обзор**' и вручную выберите свой старый ПК из списка. Если Вы не видите свой старый компьютер в списке, нажмите «**Повторное Сканирование**». Выберите свой старый компьютер и нажмите «**ОК**».

Если ваш старый компьютер не обнаружен после **повторного сканирования**, нажмите «**Отменить**» на обоих компьютерах для выхода из PCmover. Убедитесь, что Laplink Ethernet кабель вставлен в оба компьютера и перезапустите PCmover.

#### • USB Кабель – Соединение Не Может Быть Установлено

Если появилось диалоговое окно с утверждением, что «Соединение с кабелем USB не может быть установлено", убедитесь, что кабель вставлен в оба ПК.

• «Анализ компьютера не может быть перенесен» на экране «В процессе-Перенос анализа компьютера»

Нажмите **Отменить** на обоих компьютерах чтобы выйти из PCmover.Затем перезапустите PCmover и если на экране **Добро пожаловать** вы увидите кнопку **Доступна новая версия**, нажмите эту кнопку для того, чтобы получить последнюю версию PCmover. Вы будете перенаправлены на Веб-страницу, откуда вы сможете загрузить обновление. На этой Вебстранице вы также найдете ссылку на последнюю версию данного руководства пользователя, которое вы также должны использовать.

Важно: если новая версия доступна, пожалуйста, установите новую версию на ОБОИХ компьютерах. На обоих компьютерах должна быть запущена одна и та же версия PCmover

#### • Ошибка «Внутреннее сжатие»

Эта ошибка может появится во время передачи, если брандмауэры или другое программное обеспечение, запущено в фоновом режиме. Нажмите **Отменить** на обоих компьютерах, отключите все брандмауэры и другие работающие программы, и запустите передачу снова.

#### Полезные Советы

• **Доступ к Приложениям в Windows 8**: Доступ к приложениям, переданным Вашему новому Windows 8 ПК, можно получить, нажимая на "плитки" приложения на экране Пуск Windows.

Чтобы получить доступ к экрану Пуск, находясь на Рабочем столе, переместите Вашу мышь в левый нижний угол Рабочего стола и щелкните по значку Пуск, который появится. После этого, прокрутите на экране Пуск вправо, чтобы найти Ваши приложения, которые будут представлены в виде отдельных "плиток".

Определенные приложения также будут доступны из ярлыков на Вашем Рабочем столе.

- **Доступ к ярлыкам в Windows 8**: Все ярлыки, которые Вы ранее имели на своем Рабочем столе Вашего старого ПК, могут быть найдены на Рабочем столе Вашего нового Windows 8 ПК. Чтобы получить доступ к Рабочему столу с экрана Пуск, щелкните по плитке Рабочий стол.
- Доступ к документам в Windows 8/Windows 7: Документы, перенесенные в Windows 8 или Windows 7 могут быть доступны из экрана Пуск или Рабочего стола путем нажатия клавиш Windows +E. Затем, в появившемся окне нажмите Документы, находящиеся в Библиотеки или Этот компьютер в левой панели.
- Microsoft Outlook/Outlook Express/Почта Windows: PCmover передаст Microsoft Outlook, Outlook Express и Почту Windows, но может не обновить правильно Ваши контакты и сообщения. Для получения справки об их обновлении смотрите:

#### http://www.laplink.com/faq324.html

Примечание: Операционные системы Windows 7 и Windows 8 не включают в себя программу электронной почты. Если при переходе на Windows 7 или Windows 8, Ваши почтовые данные все же будут переданы, то чтобы их использовать, вам будет необходим клиент электронной почты.

- Использование Переданных Приложений: Если на новой машине приложение не работает или выводит на экран ошибки, попробуйте провести Восстановление, сделанное через Панель управления Windows, и если этого не достаточно, попытайтесь его удалить и переустановить. Вы, возможно, должны запустить файл установки как Администратор. Для получения дополнительной информации о запуске программ как Администратор обратитесь к Помощь Windows.
- Обновления Приложений: Некоторые более старые приложения могут не работать правильно после передачи, если они не были обновлены перед ней, особенно если операционная система на новом ПК новее, чем на старом. Если это так, проверьте наличие обновлений у создателя приложения.
- Программы, Требующие Повторной Активации: Некоторые приложения с процессом защиты от копирования, известным как Управление Цифровыми Правами, могут не функционировать правильно после передачи. К ним относятся такие программы для обмена музыкой как iTunes, MusicMatch и Napster, которые, вероятно, потребуют повторную активацию на новом ПК, или возможно Восстановление, сделанное через Панель управления Windows, или переустановку.

Некоторые другие приложения, такие как Microsoft Office, могут также потребовать повторную активацию.

- Музыкальные файлы: В связи с методами защиты копий, защищенные файлы могут не проигрываться на новом компьютере без переноса лицензий для этих файлов. Обратитесь к файлам помощи музыкальных приложений для информации о возможности перемещения лицензий или обратитесь к продавцу данного музыкального приложения. Возможно, вам также придется переустановить музыкальное приложение.
- **Антивирусные/Антишпионские Приложения**: Переустановите все антивирусное и антишпионское программное обеспечение. Как указывалось, ранее, эти типы приложений вряд ли передадутся правильно.

## Отмена Передачи

PCmover позволяет вам восстановить ваш новый компьютер в его оригинальное состояние до передачи. Если вы хотите отменить передачу, пожалуйста, запустите PCmover на вашем новом компьютере и следуйте инструкциям на экране.

#### 1. Добро пожаловать в PCmover

Выберите Отменить предыдущую передачу, нажмите Далее.

#### 2. Отменить предыдущую передачу

**Требуется перед отменой:** Прежде чем продолжить **Отмену** удостоверьтесь, что эти важные пункты выполнены. После рассмотрения всех перечисленных пунктов, установите флажок и нажмите кнопку Далее.

#### 3. Готово

Нажмите Окончить для автоматической перезагрузки.

### Комментарии

Мы приглашаем вас высказать свое мнение о работе PCmover. Не стесняйтесь связываться с нами по электронной почте: <u>feedback@laplink.com</u>